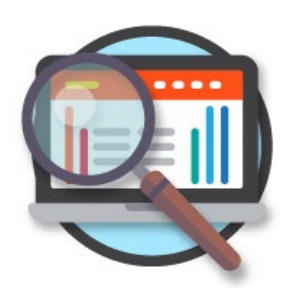

# Slide 2 of 47

# **Module Objectives**

Explain how to access and explore NCES

- Data
- Publications
- Products
- Data tools

#### Slide 3 of 47

#### **Module Structure**

Each tab is a different part of the module, click the tab for each part and then select a topic, which will go directly to the selected topic of choice

| Part 1 – Accessing General Information<br>about NCES and its Products<br>Part 2 – Accessing Online Search Tools | Part 1 – Accessing General Information       | about NCES and its Products   |
|----------------------------------------------------------------------------------------------------|----------------------------------------------|-------------------------------|
| Part 3 – Accessing Online Data Tools                                                                            | Distance Learning Dataset Training<br>(DLDT) | Annual Reports                |
| Part 4 – Obtaining Data                                                                                         | NCES Blog<br>News Flash                      | Statistical Standards Program |
| Part 5 – NCES Kids' Zone                                                                                        | Recent Publications                          |                               |
|                                                                                                    |                                              |                               |

Slide 4 of 47

#### Part 1 – Accessing General Information about NCES and its Products

- Distance Learning Dataset Training (DLDT)
- NCES Blog
- News Flash
- Recent Publications
- Annual Reports
- NCES Handbook of Survey Methods
- Statistical Standards Program

## Slide 5 of 47

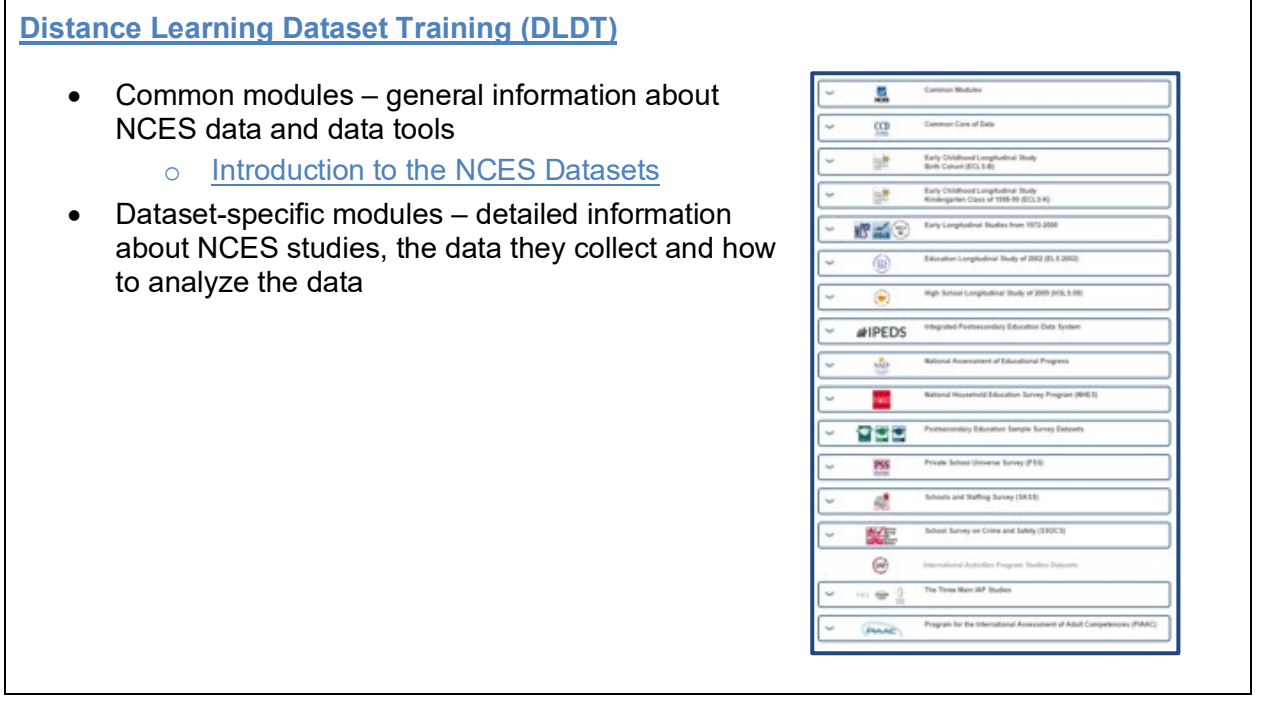

#### Slide 6 of 47

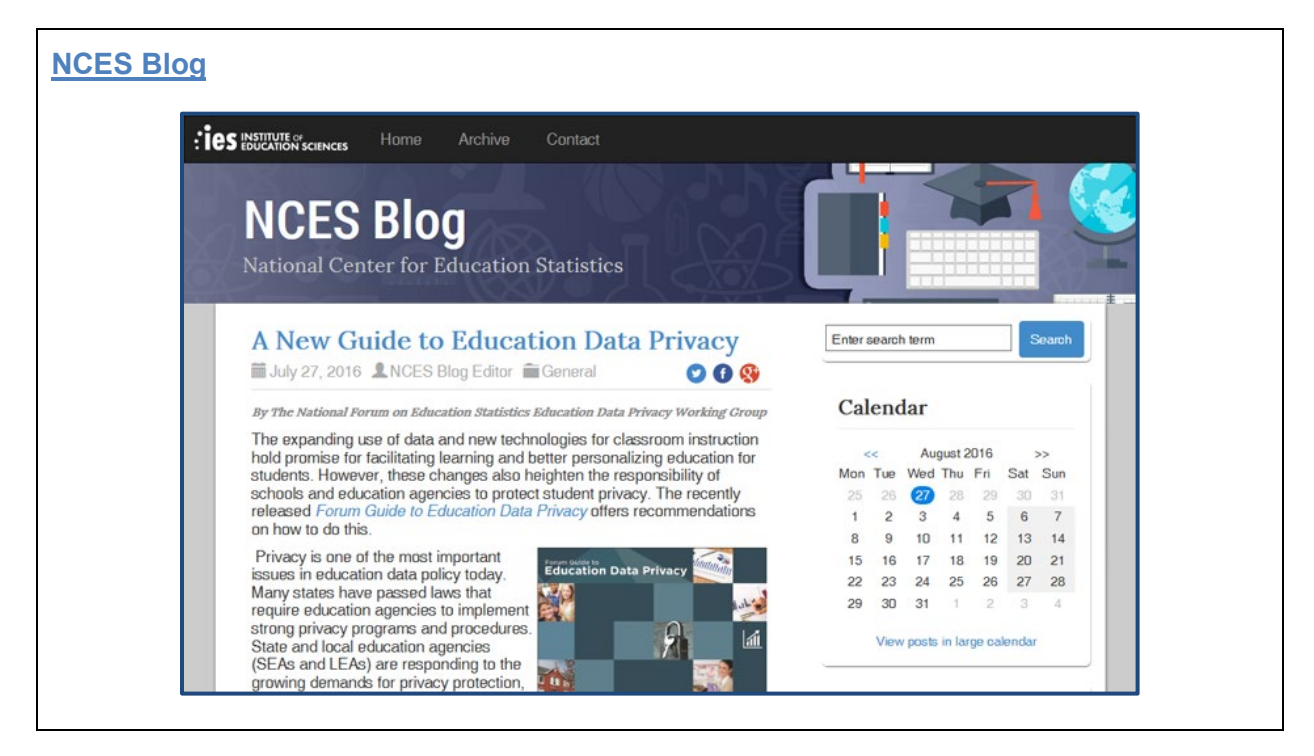

#### Slide 7 of 47

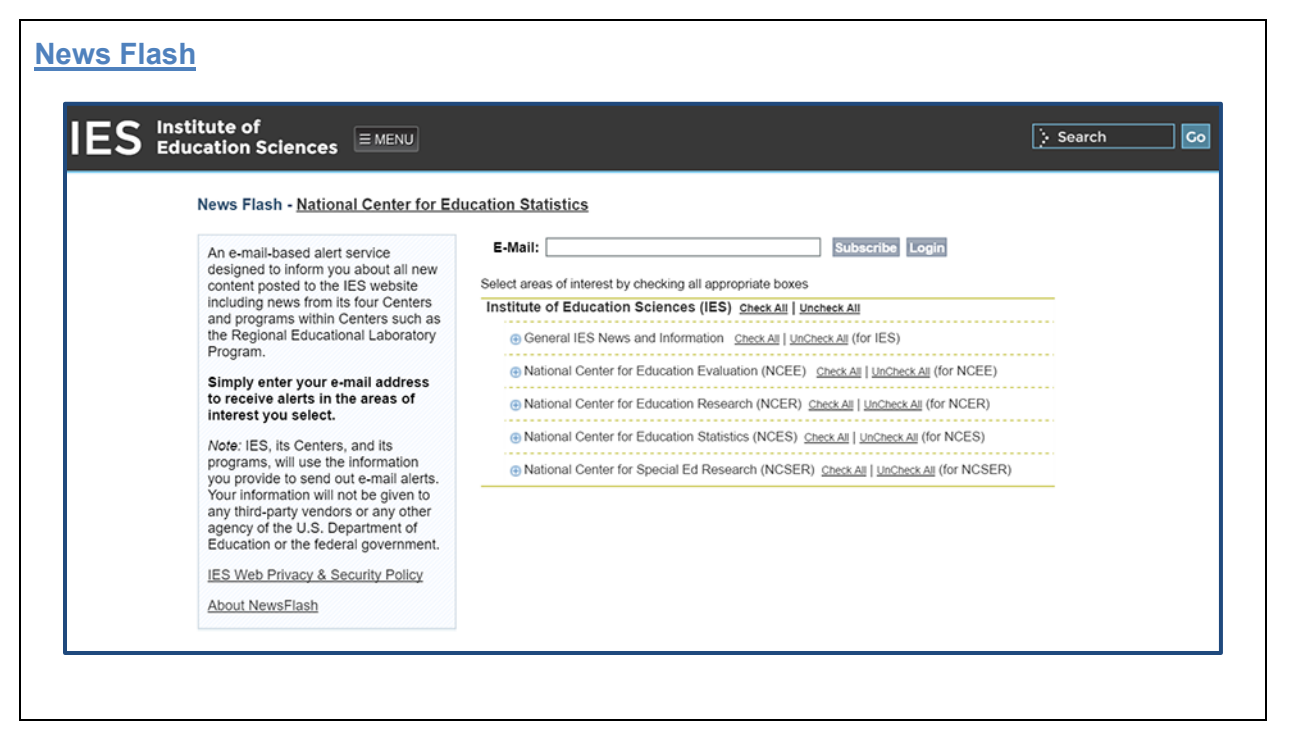

Slide 8 of 47

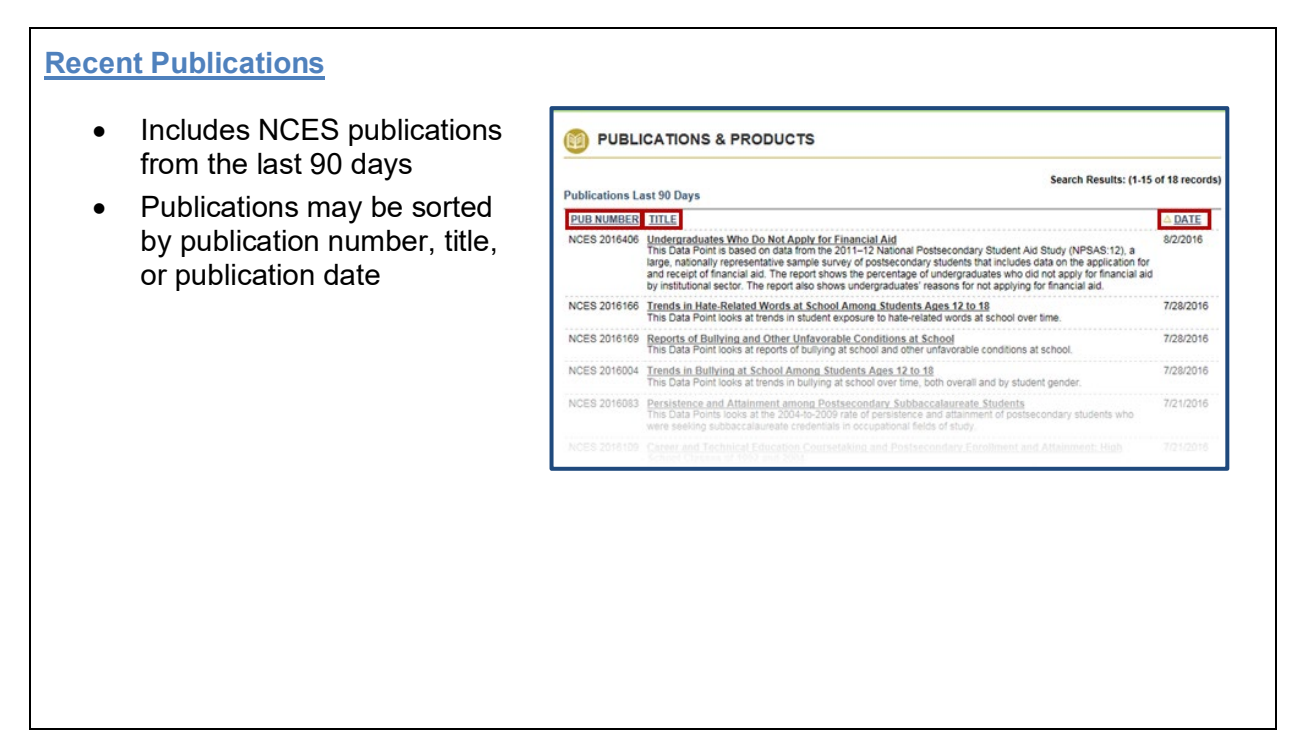

#### Slide 9 of 47

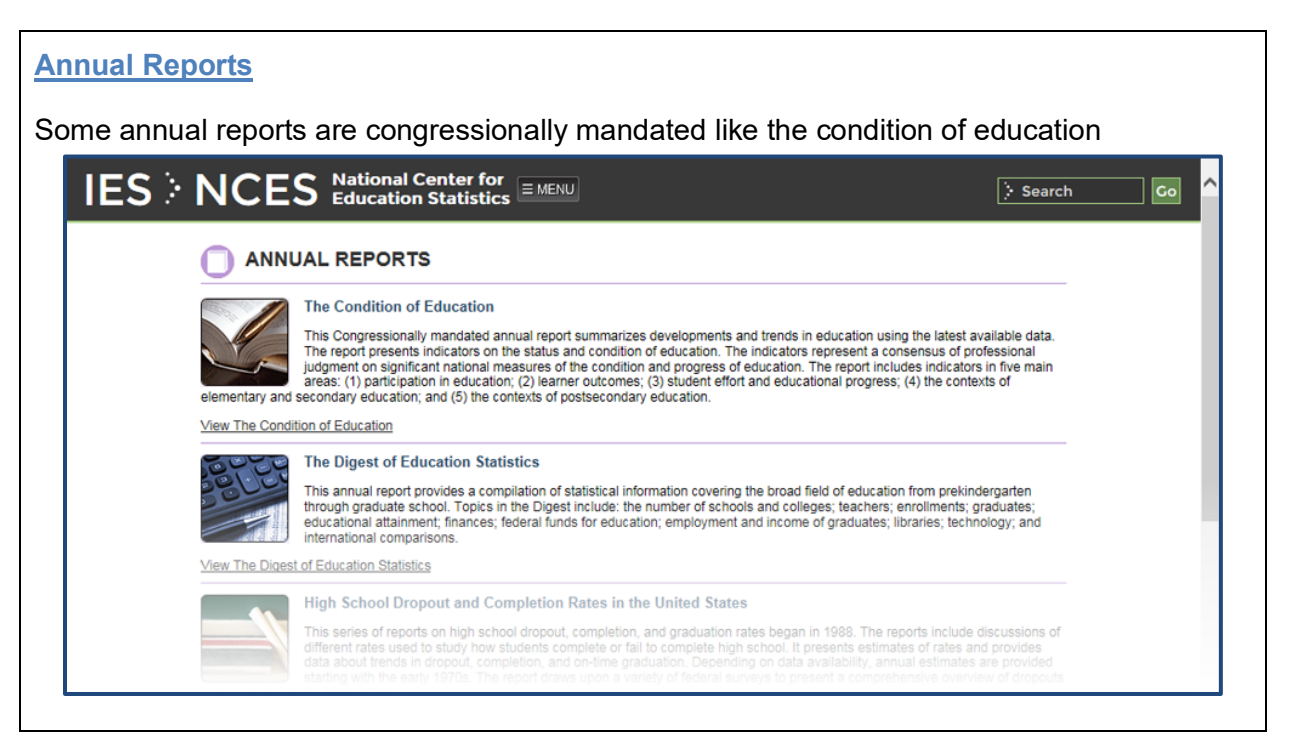

#### Slide 10 of 47

#### **NCES Handbook of Survey Methods**

- Presents explanations of how each survey program in NCES obtains and prepares the data it publishes
- Provides NCES data users with the information necessary to evaluate the suitability of the data for their needs

NCES Handbook of Survey Methods

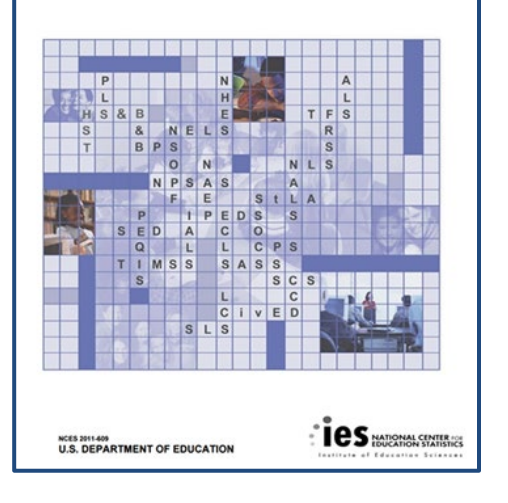

# Slide 11 of 47

| Statistical Standards P   | TOGITAM<br>ational Cent | er for<br>tistics ≣ MENU                                                                                                    | > Search Go |
|---------------------------|-------------------------|----------------------------------------------------------------------------------------------------|-------------|
| S<br>Pu                   | tatistical S            | itandards Program                                                                                                    | ]           |
| Overview                  |                         | Overview                                                                                                    |             |
| Statistical               | Standards               | The Statistical Standards Program provides methodological and statistical support<br>to the Center as well as to federal and portederal organizations that engage in                                                                                                    |             |
| Style Guide               | s                       | statistical work in support of NCES's mission.                                                                                                    |             |
| NCES Hand<br>Survey Met   | book of<br>hods         | This Program develops standards that ensure the quality of statistical surveys,<br>analyses and products; consults and advises on the implementation of standards                                                                                                    |             |
| Review and<br>Adjudicatio | i<br>m                  | for all Center projects; coordinates the review and adjudication process for<br>publications and other Center products; and coordinated the revision of the NCES<br>Statistical Standards. The Program also monitors and administers confidentiality                                                                                                    |             |
| Confidentia<br>Procedures | lity                    | procedures and related restricted-use data licenses for Center data products. In<br>addition, the Statistical Standards Program consults and advises on emerging<br>exterior and the statistical standards are statistical and the statistical and the sta |             |
| Restricted<br>Licenses    | Use Data                | statistical issues and initiates, monitors or participates in long-term statistical and<br>methodological research projects.                                                                                                    |             |
| Research P                | rojects                 |                                                                                                    |             |
| 🖂 Contact                 |                         |                                                                                                    |             |
|                           |                         |                                                                                                    |             |

# Slide 12 of 47

# Part 2 – Accessing Online Search Tools

- Search Tables and Figures
- College Navigator
- Search for Public School Districts
- Search for Public Schools
- Search for Public School District
   Longitudinal Data
- Search for Private Schools

- Bibliography Search Tool
- Publications & Products Search
- Subject Index A-Z
- Survey and Program Areas Search
- ED Data Inventory
- CIP Search Tool

## Slide 13 of 47

| TABLES AND FIGURES                                                                                                    |                                                                                                    |
|----------------------------------------------------------------------------------------------------|----------------------------------------------------------------------------------------------------|
| Tables & Figures Search         Enter a word or phrase to search for tables/figures.         Refine your search:         Select year(s) of data.         2016         2013         Control Now Clear | <ul> <li>Usage Tips</li> <li>This search tool lets you locate all tables/figures/charts published in the inventory of NCES' National Education Data Resource Center (NEDRC) Postsecondary Tables Library: the Condition of Education; the Direct of Education Statistics; indicators of School Crime and Safety and other NCES publications. Tables are constantly being added (thousands of tables, graphs &amp; figures are now available). State tables can be created by visiting State Education Data Profiles.</li> <li>Enter a word or phrase to search for tables/figures. Searches are conducted on the actual textual information provided in the tables and figures.</li> <li>Further refine your search by selecting a topic area and the year(s) you are interested in. By holding down the control key you can search for multiple years. After finalizing your criteria, click on the Search Now button for your results.</li> <li>Popular Keywords are also available to help with your search. By selecting a phrase you will get results from all the topic areas and years for the selected term.</li> <li>The Results Page will list your selection criteria, a count of matches, and descriptive information for each table/figure matching your criteria including: Title, Topic Area, Survey Source, and Year of Data. View the Figure/Table by clicking on the "View Table/Figure" link. The results are presented in alphabetical order but can be resorted.</li> </ul> |

# Slide 14 of 47

#### **College Navigator**

- Provides information on nearly 7,000 colleges and universities in the United States
- Search for schools based on geographic location, programs and majors, level of award, institution type, and more

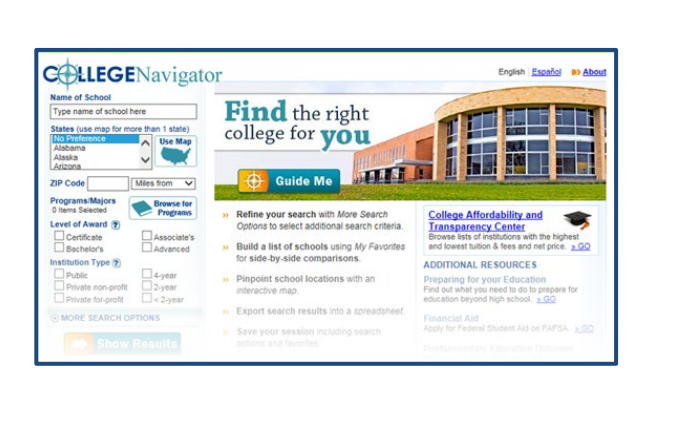

## Slide 15 of 47

#### Search for Public School Districts

- Retrieves information on all United States public school districts
- Updated as information from the Common Core of Data (CCD) data collection becomes available

| istrict Information                                                                                                    | Public School Search | Data Notes/Grant IDs Help                                                                                                    |
|----------------------------------------------------------------------------------------------------|----------------------|----------------------------------------------------------------------------------------------------|
| District Name:<br>itreet Address:<br>itate:<br>- Any State - ✓<br>County: @rosse<br>idditional Characteristics<br>District Types:<br>✓ regular ✓ component<br>✓ state ✓ federal | NCES District ID:    | SEARCH TIP: If you<br>are having difficulty<br>finding your school, try<br>only entering the city,<br>state, and/or a key word<br>in the name.<br>Search Clear<br>SEARCH TIP: Use the<br>additional characteristics<br>fields in conjunction with<br>any of the District<br>Information.<br>Additional Characteristics |
| Number of Students:                                                                                                    | Number of Schools    | should not be used if you<br>have already entered the<br>name of a school district.                                                                                                    |

#### Slide 16 of 47

# Search for Public Schools

- Retrieves information on all United States public schools
- Updated as information from the Common Core of Data (CCD) data collection becomes available

| hool Information                                                                                                    | District Search                                                                                                    | Data Notes/Grant IDs Help                                                                                                    |
|----------------------------------------------------------------------------------------------------|----------------------------------------------------------------------------------------------------|----------------------------------------------------------------------------------------------------|
| School Name:<br>Street Address:<br>State:<br>- Any State - V                                                                                                    | City: (Brease)<br>Zip Code: Distance:<br>VMBn                                                                                                    | <b>SEARCH TIP:</b> If you are having difficulty finding your school, try only entering the city, state, and/or a key word in the name.                                                                                            |
| County of District: (Browse) District Name:                                                                                                    | Phone #:                                                                                                    | Search Clear                                                                                                    |
|                                                                                                    |                                                                                                    |                                                                                                    |
| dditional Characteristics<br>School Description<br>Regular Ø Special Education Ø<br>Specific School Type<br>All O Charter School Magne                                             | Vocational 🖉 Other/Alternative 🗹<br>et School 🔿                                                                                                    | SEARCH TIP: Use the<br>additional characteristics<br>fields in conjunction with<br>any of the School<br>Information.                                                                                                    |
| dditional Characteristics<br>School Description<br>Regular Special Education S<br>Specific School Type<br>All Charter School Magne<br>Grade-Span All PK K0 1 2<br>Inchudes Grade O | Vocational  Other/Alternative  Vocational  Vocational | SEARCH TIP: Use the<br>additional characteristics<br>fields in conjunction with<br>any of the School<br>Information.<br>Additional Characteristics<br>schould not be used if you<br>have already entered the<br>name of a school. |

# Slide 17 of 47

| -9 : | NCES Education Statistics                                          | : search |
|------|--------------------------------------------------------------------|----------|
|      | Public School District Longitudinal Data - Select School Districts |          |
|      | About The Data                                                     |          |
|      | District<br>Search<br>District ID:                                 |          |
|      | State: Select A State Zip Code: Distance From Zip: 1 mile          | <b>-</b> |
|      | Search                                                             |          |
|      | <u>Start New Search</u>                                            |          |
|      |                                                                    |          |

Slide 18 of 47

| <ul> <li>Search for Private Schools</li> <li>Retrieves information from more than</li> </ul>                                           | Search for Private Schools                                                                                                    | PSS Private School<br>Universe Survey                                                                                                    |
|----------------------------------------------------------------------------------------------------|----------------------------------------------------------------------------------------------------|----------------------------------------------------------------------------------------------------|
| <ul> <li>Updated as information from the<br/>Private School Universe Survey<br/>(PSS) data collection becomes<br/>available</li> </ul> | Private School Information     Search for Public S       School Name:     NCES School ID:       Street Address:     City: (scowe)       State:     Zip Code:       - Any State - | chools About the Data Help<br>SEARCH TIP: If you<br>are having difficulty<br>finding your school, try<br>only entering the city,<br>state, and/or a key word<br>in the name.<br>Search Clear<br>SEARCH TIP: Use the<br>additional characteristics<br>fields in conjunction with |
|                                                                                                    | Additional Characteristics       School Type or Program Emphasis:       V       Number of Students:       Or more V                                                              | any of the School<br>Information.<br>Additional Characteristics<br>should not be used if you<br>have already entered the<br>name of a private school.                                                                                                    |
|                                                                                                    | Grade-Span All PK K0 1 2 3 4 5 6 7 8 9 10 11 12<br>Includes Grade O O O O O O O O O O O O O O O O O O O                                                                          | Can't Find<br>Your School?<br><u>Click here</u><br>te request your school to be<br>included in future PSS                                                                                                    |

#### Slide 19 of 47

#### **Bibliography Search Tool**

- Search for individual citations from journal articles that have been published using data from various NCES research programs
- The tool is regularly updated

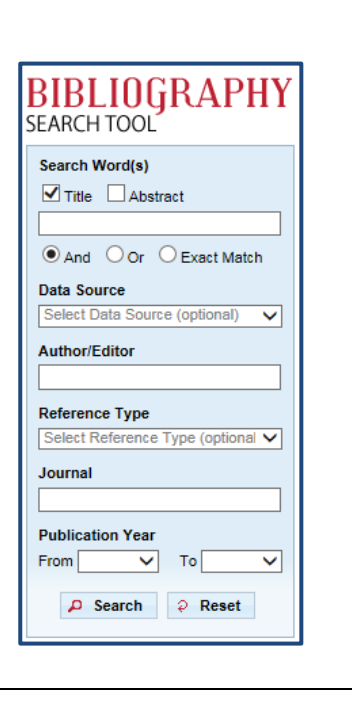

# Slide 20 of 47

| PUBLICATIONS & PRODUCTS SEARCH                                                                                                    |                                                 |                                                                                                    |
|----------------------------------------------------------------------------------------------------|-------------------------------------------------|----------------------------------------------------------------------------------------------------|
|                                                                                                    | SEARCH                                          | All Words      Any Words                                                                                          |
| Search by:  Title  Description  Subject  Release Date  May  Cold  After  Subject  Subject  Su | Author   Pub#   Results per pag Before   During | 15 v       Clear Search       Other publication resources                                                         |
| Type of Product (help) - All Types of Products -                                                                                                    | T I I I I I I I I I I I I I I I I I I I         | Education Publications (ED Pubs)<br>Education Resources Information Center (ERIC)<br>Federal Depository Libraries |
| - All Survey/Program Areas -                                                                                                    | <b>v</b>                                        | Government Printing Office (GPO)<br>Ordering NCES Products                                                        |
| Visit the IES Publications & Products Search to query al                                                                                                    | II IES publications and products.               |                                                                                                    |

# Slide 21 of 47

| NCES National Center f<br>Education Statist        | ics EMENU Search                                                  |
|----------------------------------------------------|-------------------------------------------------------------------|
| Subject Index A-Z                                  | F G H I K L M N O P Q R S T U V W Y                               |
| A                                                  | В                                                                 |
| Ability                                            | Bachelor's degrees                                                |
| Academic English                                   | <ul> <li>recipients one year later</li> </ul>                     |
| Academic Persistence                               | <ul> <li>Before and after school care</li> </ul>                  |
| <ul> <li>Academic Standards</li> </ul>             | <ul> <li>Beginning students in postsecondary education</li> </ul> |
| Academic Support                                   | Benchmark                                                         |
| <ul> <li>Access To Education</li> </ul>            | <ul> <li>benchmark assessment</li> </ul>                          |
| <ul> <li>Accountability</li> </ul>                 | Bias Analysis                                                     |
| <ul> <li>Achievement</li> </ul>                    | Blacks, educational progress                                      |
| <ul> <li>academic achievement</li> </ul>           | Body Mass Index                                                   |
| <ul> <li>achievement gap</li> </ul>                |                                                                   |
| Achievement (student)     first anotary            |                                                                   |
| Insi-graders     energy                            |                                                                   |
| <ul> <li>history</li> </ul>                        |                                                                   |
| <ul> <li>mathematics</li> </ul>                    |                                                                   |
| <ul> <li>reading</li> </ul>                        |                                                                   |
| science                                            |                                                                   |
| <ul> <li>writing</li> </ul>                        |                                                                   |
| <ul> <li>Adequate Yearly Progress (Avp)</li> </ul> |                                                                   |

# Slide 22 of 47

| NCES National Center for<br>Education Statistics     | MENU Search                                                   |
|------------------------------------------------------|---------------------------------------------------------------|
| PUBLICATIONS & PRODUCTS                              |                                                               |
| Survey and Program Areas                             |                                                               |
| Adult Literacy and Lifeskills<br>ALL                 | Annual Reports Program<br>Reports<br>Program                  |
| Baccalaureate and Bevond<br>B&B<br>B&B               | Beginning Postsecondary Students Longitudinal<br>Study<br>BPS |
| Beginning Teacher Longitudinal Study<br>87LS<br>BTLS | Career/Technical Education Statistics<br>Statistics           |
| Civic Education Study<br>Civic Civic                 |                                                               |

# Slide 23 of 47

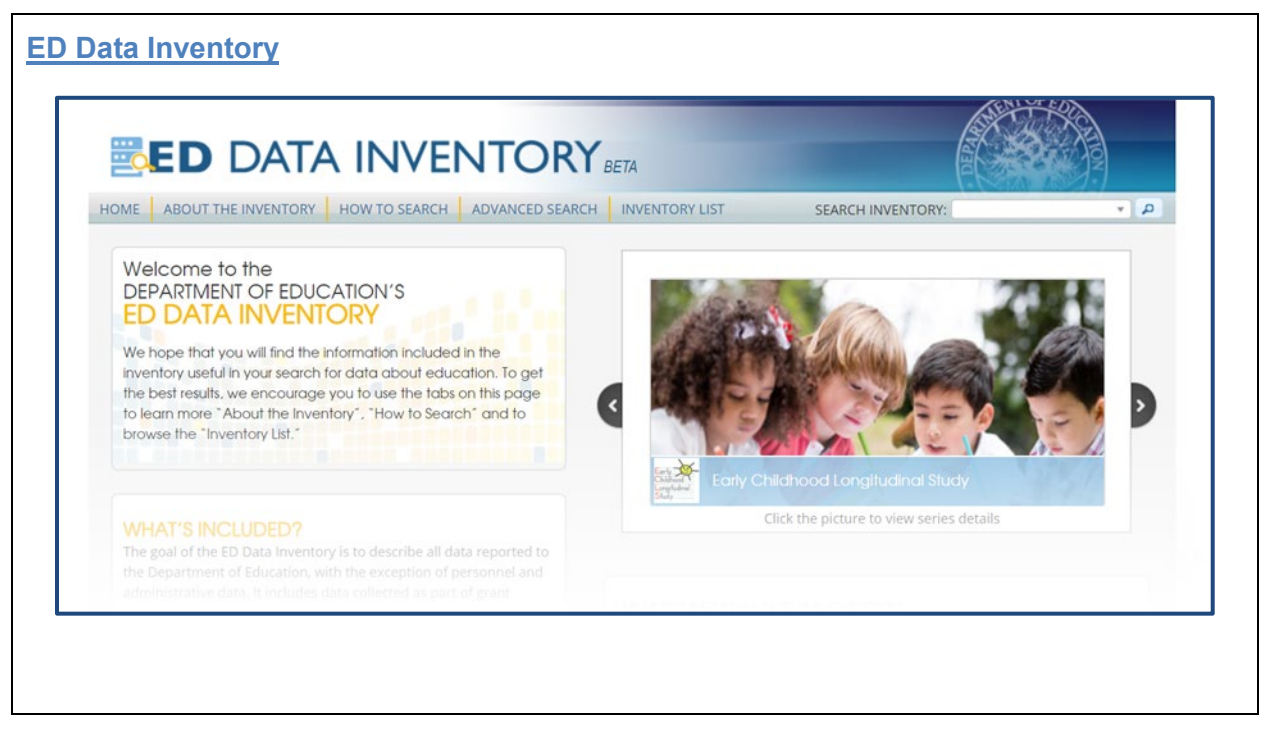

# Slide 24 of 47

#### Classification of Instructional Programs (CIP)

- Taxonomic scheme that supports the accurate tracking and reporting of fields of study and program completions activity
- Originally developed by the U.S. Department of Education's National Center for Education Statistics (NCES) in 1980
- Revisions occurring in 1985, 1990, 2000, 2010 and 2020
- On the 2020 CIP Website, you can view both the 2020 CIP and the 2010 CIP
- Ensure that you change the year "2020" if the year selected is "2010"

# Slide 25 of 47

# Part 3 – Accessing Online Data Tools

- Education Data Analysis Tool (eDAT)
- IPEDS Analytics: Delta Cost Project
   Database
- IPEDS Data Center
- NAEP Data Explorer
- International Data Explorer
- Elementary/Secondary Information System (EISi)
- DataLab

- NAEP State Comparisons
- Public School District Finance Peer Search
- Compare Academic Libraries
- State Education Data Profiles
- NAEP Questions Tool
- NAAL Questions Tool
- MapED
- EDGE

## Slide 26 of 47

# **Education Data Analysis Tool (eDAT)** Download NCES survey datasets • The Education Data Analysis Tool (EDAT) allows you to download NCES survey datasets to your computer. EDAT guides you through selecting a survey, population, and variables relevant to your analysis. into various statistical software formats Remember E-mail Address You will select a statistical software package (SAS SPSS, Stata, R, S-Plus, or SUDAAN) or a generic file format (ASCII or CSV) for your dataset. EDAT will also use your selections to create a custom syntax file for use with your selected software. Create customized data files • Password Forgot Password? containing Public-use data use with your selected software. AVAILABLE SURVEYS Currently, the EDAT application contains ECLS-K (Early Childhood Longitudinal Study - Kindergaten Class of 1998-99). ELS (Education Longitudinal Study of 2002). NELS (National Housening Linghidhanal Study of 2003). NELS (National Housening Linghidhanal Study 20198), NELS (National Housening Linghidhanal Study 20198), NELS (National Housening Linghidhanal Study 20198), SASS (Schools and Staffing and Teacher Follow up Survey), and SSOC5 (School Survey on Collewang Survey), and SSOC5 (School Survey on Caded in the near future. LOG IN Get Started Without Logging In FIRST TIME USER? It is STRONGLY recommended that you print and read the EDAT User's Guide before proceeding. IMPORTANT Selecting a statistical software package (e.g., SAS, SPSS, Stata, R, S-Plus, or SUDAAN) for your dataset and syntax file requires that you have access to that particular software. If you choose to work with a generic file format (e.g., ASCII or CSV), you may use any software or programming language you wish to conduct your analysis.

#### Slide 27 of 47

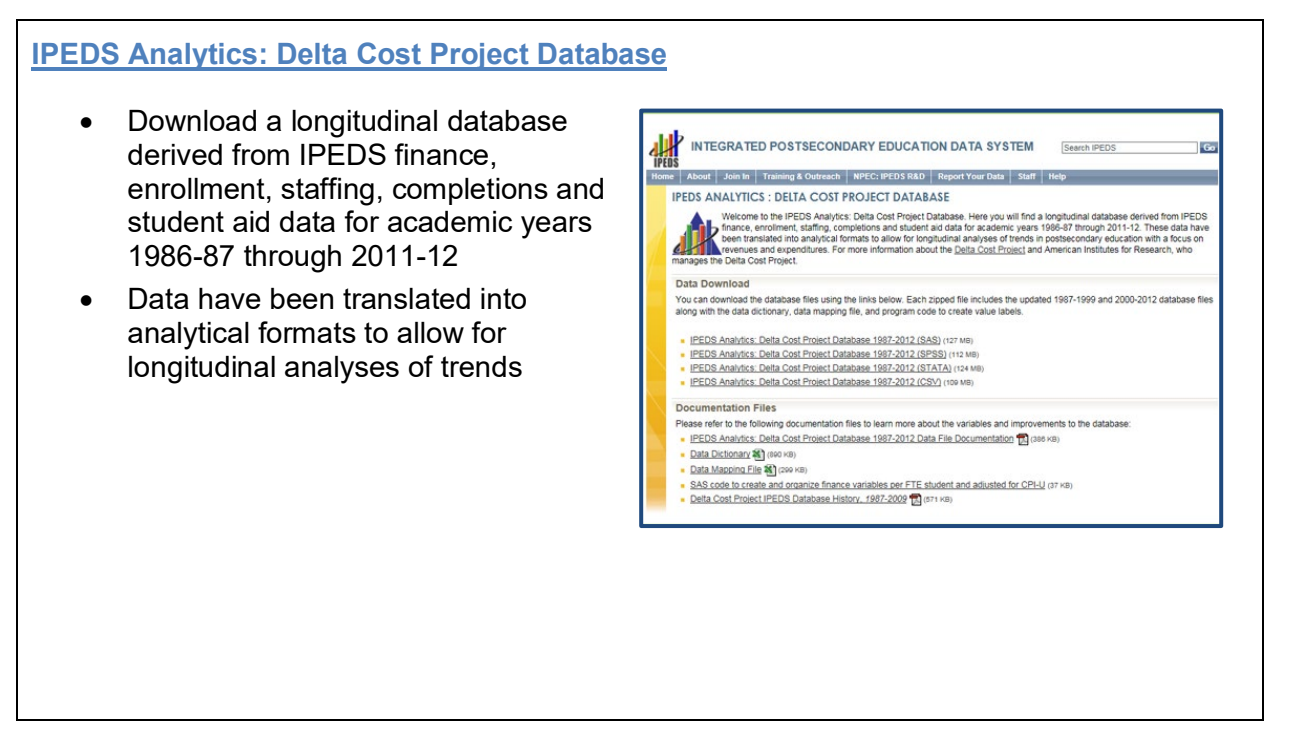

#### Slide 28 of 47

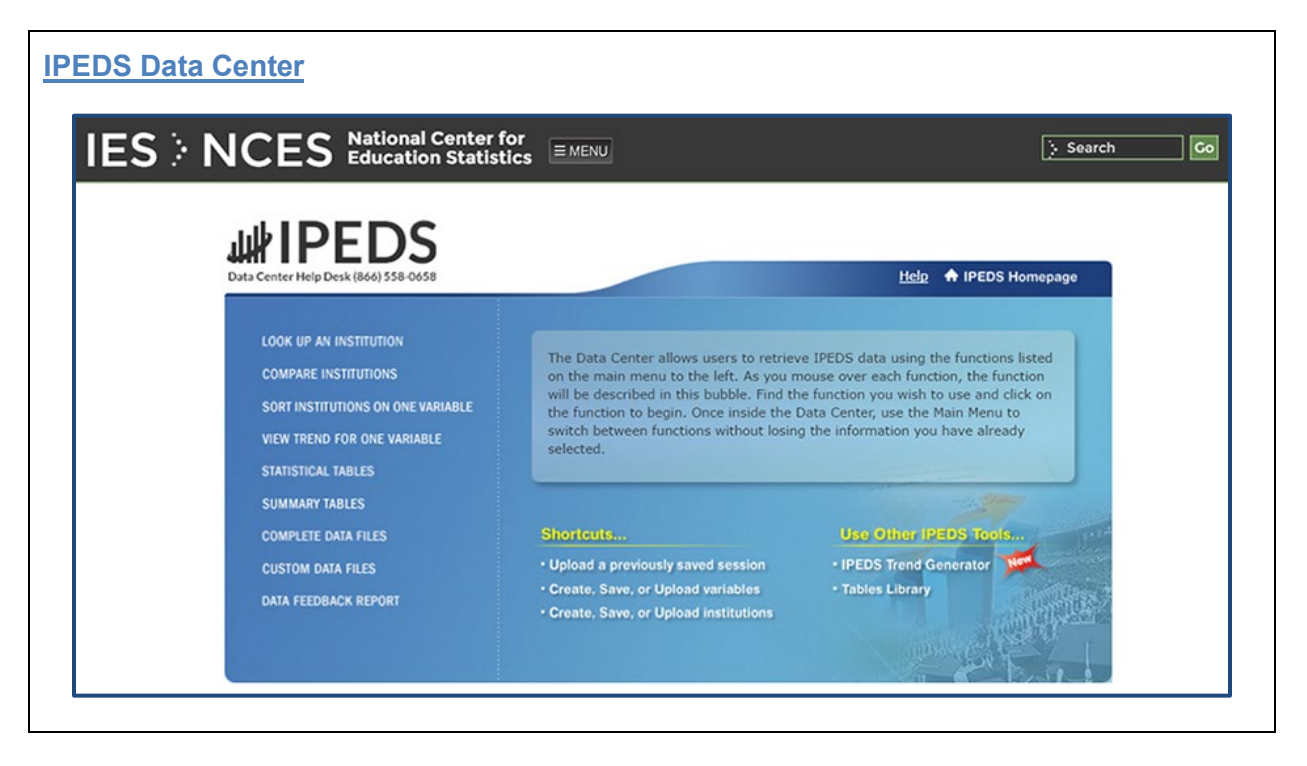

| Ation's Report Card REPORTS DASHBOARDS DAT                                                                                                    | TA TOOLS NEWSROOM FOCUS ON NAEP SAMPLE QUESTIONS                                                                                            |
|----------------------------------------------------------------------------------------------------|----------------------------------------------------------------------------------------------------|
| TA TOOLS<br>IAEP Data Explorer                                                                                                    | Log In or Sign Up                                                                                                    |
|                                                                                                    | Tools Help 💡 Share Page 🧲                                                                                                    |
|                                                                                                    |                                                                                                    |
|                                                                                                    |                                                                                                    |
|                                                                                                    | MAIN DATA EXPLORER (NDE)                                                                                                    |
| With the NAEP Data Explorers you can <b>create</b>                                                                                                    | MAIN DATA EXPLORER (NDE)                                                                                                    |
| With the NAEP Data Explorers you can <b>create</b><br><b>statistical tables, charts, maps</b> to help you <b>find</b>                                                                                                    | MAIN DATA EXPLORER (NDE) Start exploring student achievement. It's easy!                                                                    |
| With the NAEP Data Explorers you can <b>create</b><br><b>statistical tables, charts, maps</b> to help you <b>find</b><br><b>answers</b> . Explore decades of assessment results,                                                     | MAIN DATA EXPLORER (NDE) Start exploring student achievement. It's easy! (You may edit criteria at any time after entering the tool.)       |
| With the NAEP Data Explorers you can <b>create</b><br><b>statistical tables, charts, maps</b> to help you <b>find</b><br><b>answers</b> . Explore decades of assessment results,<br>as well as information about factors that may be | MAIN DATA EXPLORER (NDE)<br>Start exploring student achievement. It's easy!<br>(You may edit criteria at any time after entering the tool.) |

# Slide 30 of 47

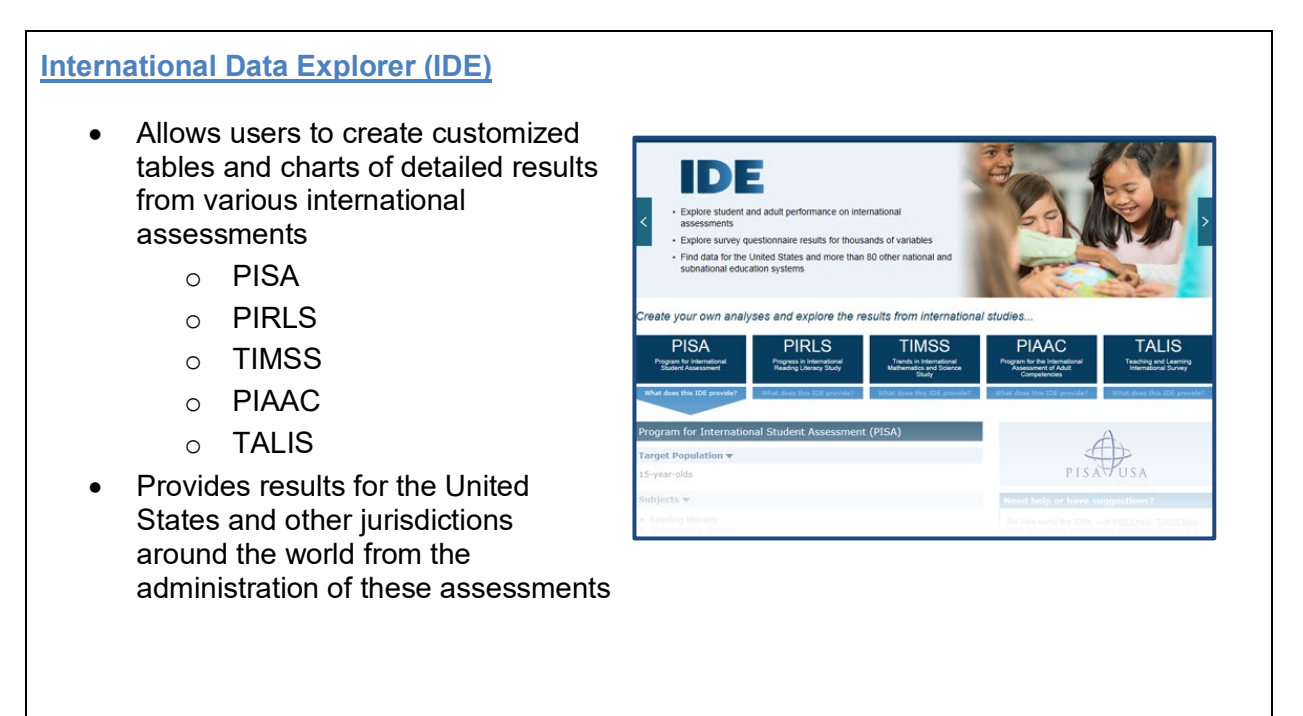

# Slide 31 of 47

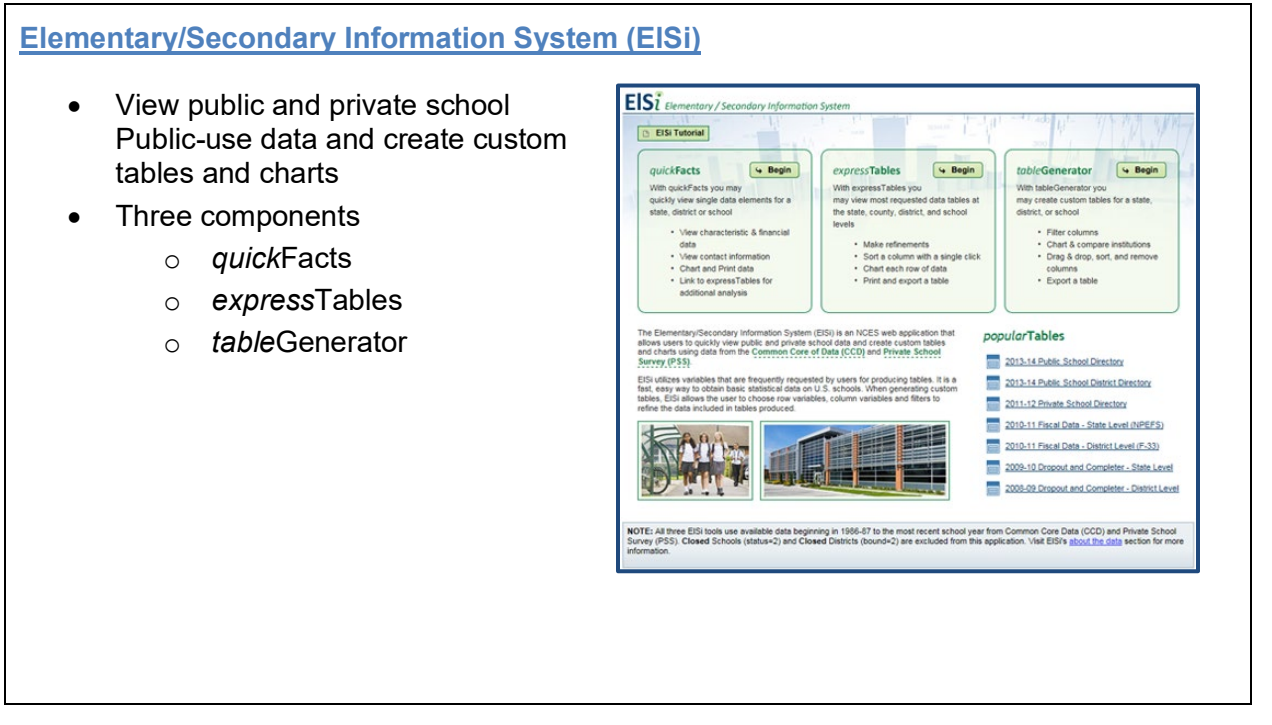

# Slide 32 of 47

#### **DataLab**

- DataLab's research and data tools enable users to easily access statistics from NCES studies to find estimates that have already been published or generate estimates
- DataLab has two tools for finding estimates from NCES data
  - Tables Library can be used to find estimates within a large library of pre-generated tables that have already been published in NCES reports
- <complex-block>

  Constraints

  Constraints

  Constraints

  Constraints

  Constraints

  Constraints

  Constraints

  Constraints

  Constraints

  Constraints

  Constraints

  Constraints

  Constraints

  Constraints

  Constraints

  Constraints

  Constraints

  Constraints

  Constraints

  Constraints

  Constraints

  Constraints

  Constraints

  Constraints

  Constraints

  Constraints

  Constraints

  Constraints

  Constraints

  Constraints

  Constraints

  Constraints

  </tabl
- PowerStats can be used to generate estimates from micro-level datasets without accessing data at the individual case, or unit record, level
- Learning Center
- DLDT Module DataLab Features and Tools for Research

# Slide 33 of 47

|                                                                                                    | Center for<br>on Statistics EMENU                                                                                                    |                                                                                                    | > Search                 |
|----------------------------------------------------------------------------------------------------|----------------------------------------------------------------------------------------------------|----------------------------------------------------------------------------------------------------|--------------------------|
| NAEP State C                                                                                                    | Comparisons                                                                                                    |                                                                                                    |                          |
| Analyze Data   S                                                                                                    | ample Questions   State Compa                                                                                                    | risons   State Profiles   District Pr                                                                                                    | ofiles                   |
| State Comparisons provid                                                                                                    | es tables and maps that compare state                                                                                                    | s and jurisdictions based on the average so                                                                                                    | ale scores               |
| for selected groups of public s                                                                                                    | school students within a single assessm                                                                                                    | ent year, or compare the change in perform                                                                                                    | nance                    |
| between two assessment yea                                                                                                    |                                                                                                    |                                                                                                    |                          |
| For example:<br>• See how the average                                                                                                    | e reading score for male students in a p                                                                                                    | particular state compares to the average                                                                                                    |                          |
| For example:<br>See how the average<br>reading score for m<br>See how the change<br>state compares to t                                                                                                  | e reading score for male students in a<br>ale students in other states in 2005, o<br>(from 2002 to the focal year) in readin<br>he change in reading scores for male s                                                                                       | particular state compares to the average<br>ig scores for male students in a particular<br>tudents in other states.                                           |                          |
| For example:<br>See how the average<br>reading score for m<br>See how the change<br>state compares to t<br>For more information regarding                                                                | e reading score for male students in a j<br>ale students in other states in 2005, or<br>(from 2002 to the focal year) in readin<br>he change in reading scores for male s<br>ng the use of State Comparisons read t                                          | particular state compares to the average<br>g scores for male students in a particular<br>tudents in other states.<br>he <u>State Comparisons Overview</u> .  | Негр                     |
| For example:<br>• See how the average<br>reading score for m<br>• See how the change<br>state compares to t<br>For more information regardin<br>Select a grade, subject, and<br>respectively.            | e reading score for male students in a j<br>ale students in other states in 2005, or<br>(from 2002 to the focal year) in readin<br>he change in reading scores for male s<br>ing the use of State Comparisons read t<br>student group, in boxes 1, 2, and 3, | particular state compares to the average<br>og scores for male students in a particular<br>tudents in other states.<br>he <u>State Comparisons Overview</u> . | Help<br>Reset to Default |
| For example:<br>• See how the average<br>reading score for m<br>• See how the change<br>state compares to t<br>For more information regarding<br>Select a grade, subject, and<br>respectively.           | e reading score for male students in a<br>ale students in other states in 2005, or<br>(from 2002 to the focal year) in readin<br>the change in reading scores for male s<br>ag the use of State Comparisons read t<br>student group, in boxes 1, 2, and 3,   | oarticular state compares to the average<br>g scores for male students in a particular<br>tudents in other states.<br>he <u>State Comparisons Overview</u> .  | Help<br>Reset to Default |
| For example:<br>• See how the average<br>reading score for m<br>• See how the change<br>state compares to t<br>For more information regardin<br>Select a grade, subject, and<br>respectively.<br>• Grade | e reading score for male students in a j<br>ale students in other states in 2005, or<br>(from 2002 to the focal year) in readin<br>he change in reading scores for male s<br>ag the use of State Comparisons read t<br>student group, in boxes 1, 2, and 3,  | g scores for male students in a particular<br>tudents in other states.<br>he <u>State Comparisons Overview</u> .                                              | Help<br>Reset to Default |

# Slide 34 of 47

| To start, enter your search criteria below. Click <u>here</u> for more information.          District       new search         District Name:                | omatically or manually. | trict Glossary<br>ict with other districts (peers). Peers can be selected | ol District Finance Peer Searc<br>r Tool   About the Data   School & D<br>can be used to compare a school dis | Public School D<br>How to Use Peer To<br>This application car |
|----------------------------------------------------------------------------------------------------|-------------------------|---------------------------------------------------------------------------|----------------------------------------------------------------------------------------------------|---------------------------------------------------------------|
| District Name:<br>State:Select A State ▼ Zip Code:Distance From Zip: 1 mile ▼<br>Select Peers: Automatically ● Manually ●<br>Peers To Return: 10 ▼<br>Search |                         | more information.                                                         | our search criteria below. Click here f                                                                       | To start, enter your<br>District<br>Search                    |
|                                                                                                    | le •                    | Zip Code: Distance From Zip:                                              | Automatically  Manually                                                                                       | District Name:<br>State:<br>Select Peers:<br>Peers To Return: |
| Advanced Search                                                                                                    |                         | Advanced Search                                                           |                                                                                                    |                                                               |

## Slide 35 of 47

|                                                                                                    | Library Statistics Program                                                                                                    |                                                                                                    |
|----------------------------------------------------------------------------------------------------|----------------------------------------------------------------------------------------------------|----------------------------------------------------------------------------------------------------|
|                                                                                                    | COMPARE ACADEMIC LIBRARIES                                                                                                    | Report ID: Go 👫                                                                                            |
| Academic Librar                                                                                                    | ies Home   Libraries Home   Academic Libraries Survey                                                                                                    |                                                                                                    |
| Compare Acade<br>to compare one                                                                                                    | mic Libraries allows users to compare one library (the library of interest) with similar lib<br>library's total circulation with the total circulation of a group of libraries with similar total                                                                                                    | raries (the comparison group). For example, a user may wish expenditures.                                  |
| The steps involv                                                                                                    | ed in using Compare Academic Libraries are:                                                                                                    |                                                                                                    |
| <ol> <li>Select the select the select th</li></ol> | ne library of interest for which you want to find a comparison group.<br>the basis for identifying similar libraries (the "Comparison Group"): e.g. size of staff.                                                                                                    |                                                                                                    |
| <ol> <li>Choose</li> <li>View the</li> </ol>                                                                                                    | the information you would like displayed in the report.                                                                                                    |                                                                                                    |
| 3. Choose<br>4. View the<br>Start Searc                                                                                                    | the information you would like displayed in the report.<br>a report, which compares your library of interest with its comparison group.                                                                                                    |                                                                                                    |
| 3. Choose<br>4. View the<br>Start Searc<br>Fiscal Year 201                                                                                                    | the information you would like displayed in the report.<br>report, which compares your library of interest with its comparison group.<br>h                                                                                                    | ·s.                                                                                                    |
| 3. Choose<br>4. View the<br>Start Searc<br>Fiscal Year 201<br>Missing Data:<br>These data hav<br>imputations for<br>groups. Imputa                                                                                                    | the information you would like displayed in the report.<br>a report, which compares your library of interest with its comparison group.<br>12 data from the Academic Libraries Survey (ALS) are used in Compare Public Librarie<br>we been reviewed and edited at the state and national levels, and verified as correct by<br>non-response, so some data may be missing, indicated as "N/A." This can result in s-<br>ation is a statistical means for providing a valid value for missing data. | s.<br>each state's data coordinator. There have been no<br>ome libraries not being selected for comparison |

Slide 36 of 47

#### **State Education Data Profiles**

- Search for statewide information in elementary/secondary education, postsecondary education and selected demographics for all states in the U.S. using a variety of NCES data sources
- Select up to four states to compare

| Alabama                          | AR AWA MIT IN LINE         |
|----------------------------------|----------------------------|
| Arizona<br>Arkansas              | OR DO WY SD MN WI MI, NY   |
| Colorado<br>Connecticut          | CA NV UT CO KS MO KY VA OC |
| Delaware<br>District of Columbia | AZ NM OK AR TH NC          |
| Georgia<br>Hawaii                |                            |
| Idaho<br>Illinois                |                            |
|                                  |                            |
|                                  | Reset Search               |
|                                  |                            |

#### Slide 37 of 47

# **NAEP Questions Tool**

- Provides easy access to NAEP questions, student responses, and scoring guides
- Users may explore questions from computer-based assessments, try out actual questions administered to students, and see what students at each achievement level are likely to know and do

| After each assessme                                                       | ent, NAEP releases dozer                                                | is of sample questions to                                                                              | the public—more                                                                                     | What's New?                                                                                                    |
|---------------------------------------------------------------------------|-------------------------------------------------------------------------|----------------------------------------------------------------------------------------------------|----------------------------------------------------------------------------------------------------|----------------------------------------------------------------------------------------------------|
| than 3,000 questions                                                      | are currently available. Th                                             | he tools featured here car                                                                             | to be used to                                                                                       | <u>The NAEP Questions</u>                                                                                                    |
| supplement classroo                                                       | m instruction, provide add                                              | litional insight into the cor                                                                          | ntent of the                                                                                        | <u>Tool has lots of new</u>                                                                                                    |
| assessment, and she                                                       | ow what students national                                               | Ily or in your state or distr                                                                          | rict know and can do.                                                                               | <u>features!</u>                                                                                                    |
| Questions Tool >><br>Explore a database<br>of released NAEP<br>questions. | Interactive Items >> Explore questions from computer-based assessments. | Test Yourself >><br>Try out actual questons<br>administered to<br>students in the NAEP<br>assessments. | Item Maps >><br>See what students at<br>each achievement<br>level are likely to know<br>and can do. | Sort and select<br>questions with "drag<br>in drop" option     Try customized "Test<br>Yourself" feature     Create online self-<br>scoring tests for<br>students     Compare results of<br>student performance<br>across nation |

# Slide 38 of 47

| Sinces       National Assessment of Adult Literacy (NAAL)         Antional Assessment of Adult Literacy (NAAL)         Antional Assessment of Adult Literacy (NAAL)         Antional Assessment of Adult Literacy (NAAL)         Antional Assessment of English language literary skills of American Adults         Publications & Products       State & County Estimates         State       Scounty Estimates         State       Scounty Estimates         State                                                                                                    |                               | anal Cantor for                                                                            |                                                                          |
|----------------------------------------------------------------------------------------------------|-------------------------------|--------------------------------------------------------------------------------------------|--------------------------------------------------------------------------|
| National Assessment of Adult Literacy (NAAL)   Andionally representative and continuing assessment of English language literary skills of American Adults   Publications & Products State & County Estimates   State State & County Estimates   About NAAL   Key Findings   Assessment of   Design & Development   Data Files   Sample Questions   Sample Questions   Help   Additional Resources   Contact Us   Join Newsflash                                                                                                    |                               | cation Statistics EMENU                                                                    | > Search                                                                 |
| National Assessment of Adult Literacy (NAAL)         Antionally representative and continuing assessment of English language literary skills of American Adults         Publications & Products       State & County Estimates       Staff       Search       Site Index         About NAAL       Sample Questions & Search: 1985, 1992 & 2003         Key Findings       Assessment Of         Design & Development       Use the pull-down menus to select your choice for each search option. If you do not select a choice for an option, your search will yield all questions within that category. Ukhen you are finished selecting your search options, click on Search. For descriptions of each category, click on Help.         Design & Development       Image: Contact Us         Sample Questions       Year:         Additional Resources       Task Demand:         Michael Resources       Printed Material:         Contact Us       Percent of adults who answered question correctly:         Text String Search:       Sort Results By:                                                                                                    |                               |                                                                                            |                                                                          |
| A nationally representative and continuing assessment of Engish language literary skills of American Adults<br>Publications & Products   State & County Estimates   Staff   Search   Site Index<br>About NAAL<br>Key Findings<br>Assessment Of<br>Design &<br>Development<br>Data Files<br>Sample Questions<br>* Sample Questions<br>* Sample Questions | National A                    | Assessment of Adult Literacy                                                               | (NAAL)                                                                   |
| About NAAL       Sample Questions Search: 1985, 1992 & 2003         Key Findings       Use the pull-down menus to select your choice for each search option. If you do not select a choice for an option, your search will yield all questions within that category. When you are finished selecting your search option, click on Search. For descriptions of each category, click on Help.         Design & Development       Select All That Apply         Data Files       Select All That Apply         Year:       All       Iteracy Scale:         Sample Questions       Printed Material:       All       V         Printed Material:       All       V         Percent of adults who answerd question correctly:       All       V         Text String Search:       Sort Results By:       Item #       V                                                                                                    | A nationally representations  | sentative and continuing assessment of English langu<br>& Products   State & County Estima | age literary skills of American Adults tes   Staff   Search   Site Index |
| About NAAL       Complex dustries could in 1960, 1997 & 2000         Key Findings       Use the pull-down menus to select your choice for each search option. If you do not select a choice for an search option, your search will yield all questions within that category. When you are finished selecting your search options, click on Search. For descriptions of each category, click on Help.         Design & Development       Image: Click on Search. For descriptions of each category, click on Help.         Data Files       Select All That Apply         Year:       All         Sample Questions       Files         * Sample Questions       Printed Material:         Additional Resources       Percent of adults who answered question correctly:         Percont of adults who answered question correctly:       Text String Search:         > Join Newsflash       Sort Results By:                                                                                                    |                               | Sample Questions Search: 1985, 19                                                          | 22 & 2003                                                                |
| Assessment Of       Description, your search will yield all questions with nata category. When you are finished selecting your search will yield all questions with nata category. When you are finished selecting your search of the prince of the prince of                                                                                                    | About NAAL                    | Les the pull down menus to colort your                                                     | where for each course online. If you do not called a chaice for          |
| Design & Design & Design & Development   Data Files   Sample Questions   * Sample Questions   * Percent of adults who answered question correctly:   * Text String Search:   * Join Newsflash                                                                                                    | Assessment Of                 | an option, your search will yield all quest                                                | ons within that category. When you are finished selecting your           |
| Development     Image: Provide and the sector of the sector of the sector                                                                                                    | Design &                      | <ul> <li>search options, click on Search. For des</li> </ul>                               | criptions of each category, click on Help.                               |
| Data Files     Year:     All       Sample Questions<br>> Sample Questions<br>Search     Literacy Scale:     All       - Sample Questions<br>Search     Task Demand:     All       - Sample Questions<br>Help     Printed Material:     All       - Additional Resources     Percent of adults who<br>answered question correctly:     All       - Contact Us     Text String Search:       - Join Newsflash     Sort Results By:                                                                                                    | Development                   | ( Help                                                                                     | Select All That Apply                                                    |
| Sample Questions     Literacy Scale:     All       Sample Questions     Task Demand:     All       Sample Questions     Printed Material:     All       Mathematical     Printed Material:     All       Additional Resources     Percent of adults who<br>answered question correctly:     All       Text String Search:     Text String Search:       Sort Results By:     Item #                                                                                                    | Data Files                    | Year:                                                                                      | All                                                                      |
| → Sample Questions<br>Search     Task Demand:     All       → Sample Questions<br>Help     Printed Material:     All       → Additional Resources     Percent of adults who<br>answered question correctly:     All       → Contact Us     Text String Search:       → Join Newsflash     Sort Results By:                                                                                                    | Sample Questions              | Literacy Scale:                                                                            | All                                                                      |
| → Sample Questions<br>Help     Printed Material:     All       Additional Resources     Percent of adults who<br>answered question correctly:     All       ✓ Contact Us     Text String Search:       ✓ Join Newsflash     Sort Results By:                                                                                                    | → Sample Questions<br>Search  | Task Demand:                                                                               | All                                                                      |
| Additional Resources     Percent of adults who<br>answered question correctly:     All       ✓ Contact Us     Text String Search:       ✓ Join Newsflash     Sort Results By:                                                                                                    | → Sample Questions<br>Help    | Printed Material:                                                                          | All                                                                      |
| ☑ Contact Us     Text String Search:       ✓ Join Newsflash     Sort Results By:                                                                                                    | Additional Resources          | Percent of adults who                                                                      | All                                                                      |
| Join Newsflash     Sort Results By:     Item #                                                                                                    | 🖂 Contact Us                  | Taxt String Search                                                                         |                                                                          |
| Sort Results By: Item # 🔻                                                                                                    | 🏸 Join Newsflash              | Text Suring Search:                                                                        |                                                                          |
|                                                                                                    |                               |                                                                                            | Item #                                                                   |
|                                                                                                    | ☑ Contact Us ✓ Join Newsflash | Text String Search:<br>Sort Results By:                                                    | Item #                                                                   |

# Slide 39 of 47

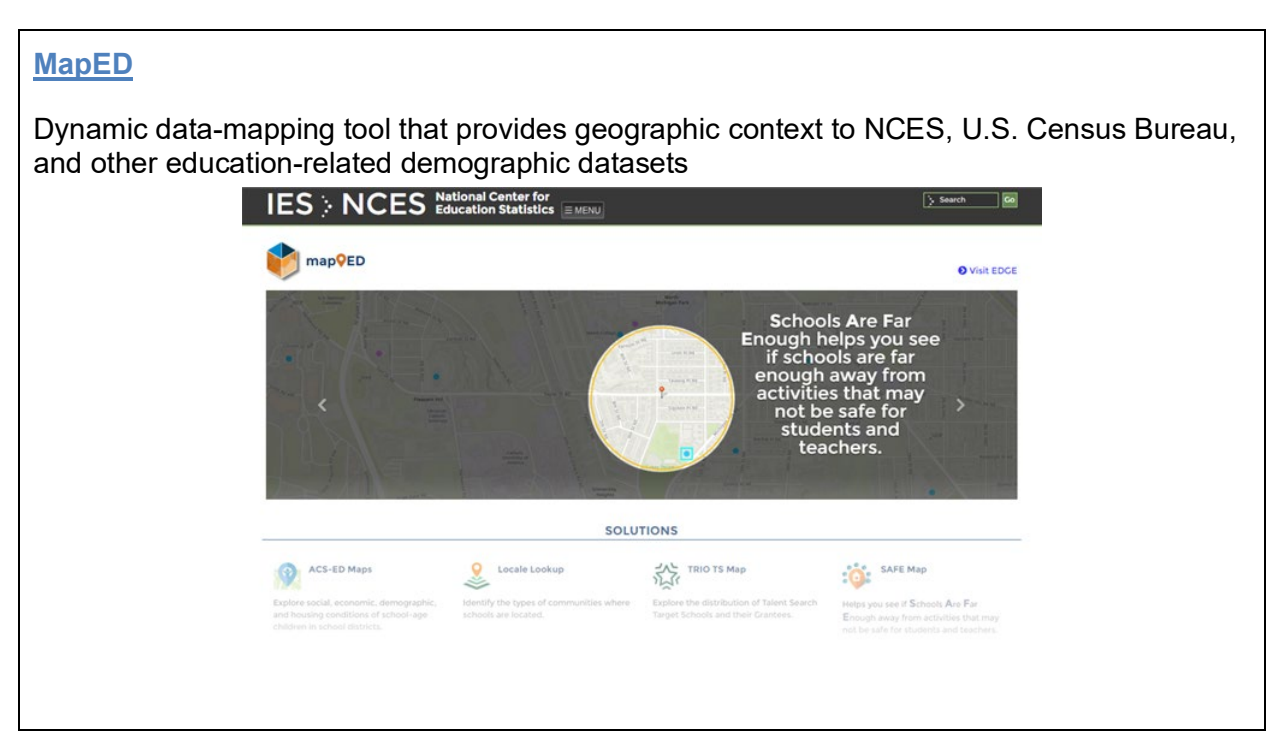

# Slide 40 of 47

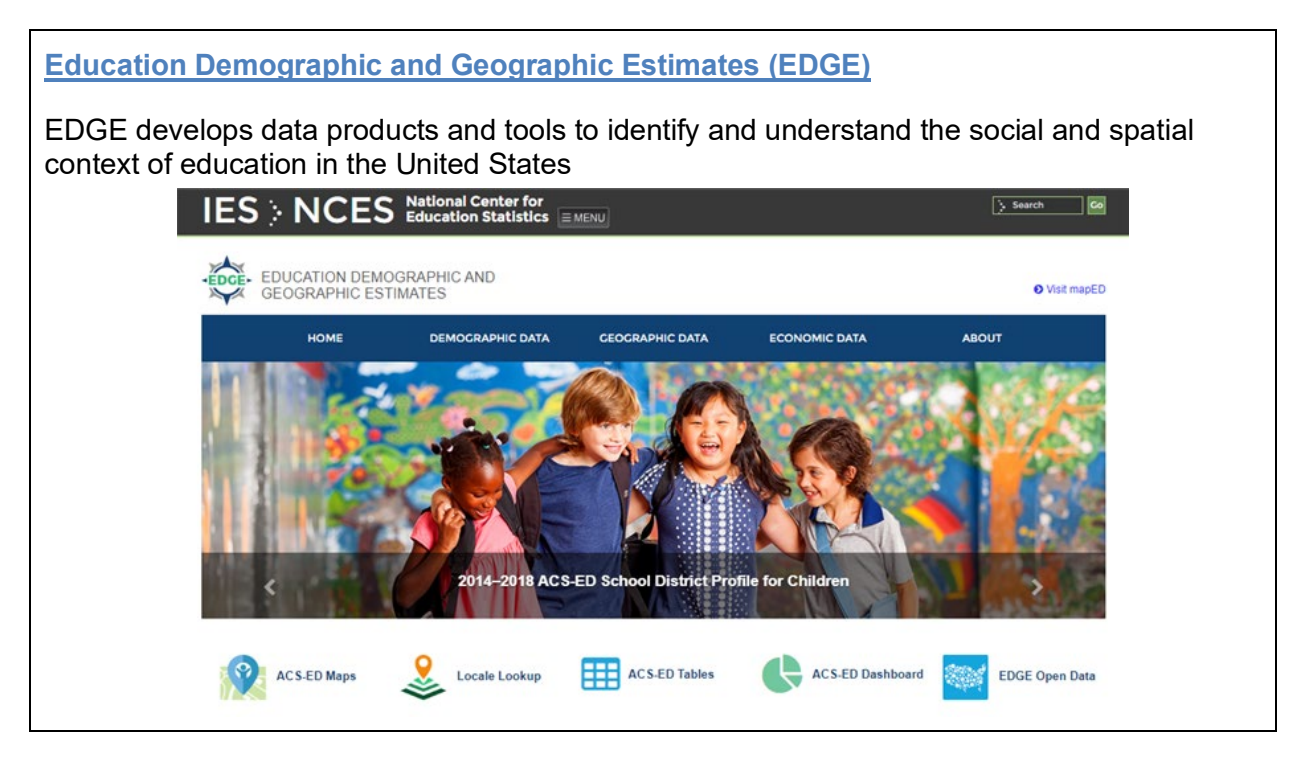

# Slide 41 of 47

# More about EDGE

The following topics can be explored in the EDGE Data Program

- Social and economic conditions of school-age children by enrollment
- Characteristics of parents with school-age children
- School district demographics
- Community locale classifications and boundaries
- Locations for K–12 and postsecondary schools
- School district and school attendance area boundaries
- Proximity of schools to other community features
- School neighborhood economic conditions

# Slide 42 of 47

# Part 4 – Obtaining Data

- Public-use and Restricted-use Data
- Offsite Archive of NCES Data ICPSR

#### Slide 43 of 47

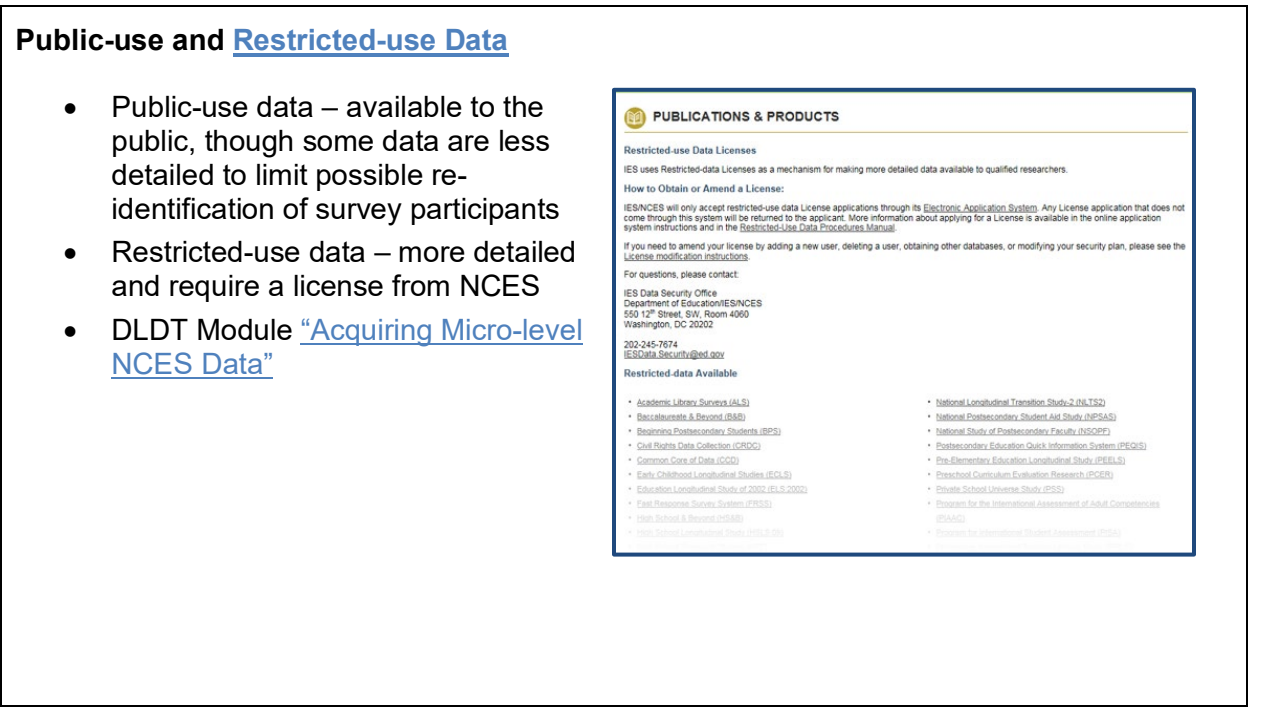

#### Slide 44 of 47

| ICP                                                                    | Find & Analyze Data                                                                 | Log In/Create Account                                              |
|------------------------------------------------------------------------|-------------------------------------------------------------------------------------|--------------------------------------------------------------------|
| Find Data Search                                                       | n/Compare Variables Find Publications Resources for Students Get He                 | lp                                                                 |
| Announcements                                                          | Find Data                                                                           | Search Tips                                                        |
| Undergraduate Interns for<br>2016 Answer the<br>Question, "Why ICPSR?" | GO                                                                                  | Select a link below to reveal search tips relevant to your search. |
| PATH Study Wave 1<br>Public-Use Files<br>Released                      | More Search Options                                                                 | I'm looking for datasets related to a specific topic,              |
| New Releases through<br>2016-08-07<br>Gareer Opportunity in            | Browse by topic     Browse by series     Browse by reportantly                      | I'm looking for datasets that contain specific variables.          |
| ICPSR for the Director,<br>Resource Center for<br>Minority Data (RCMD) | Browse by investigator     Browse by investigator     Browse by thematic collection | I'm looking for datasets that                                      |
|                                                                        | Erowse international data     View all studies                                      | question.                                                          |

## Slide 45 of 47

# Part V - NCES Kids' Zone

Designed to help children learn about schools, decide on a college, and engage in learning activities

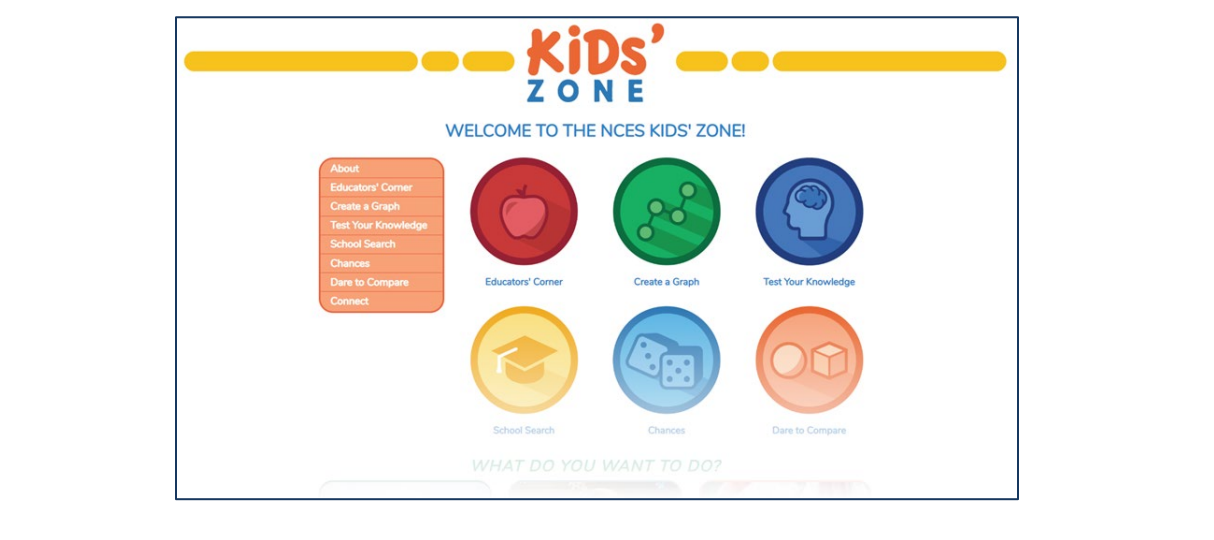

# Slide 46 of 47

#### Module Summary

Explained how to access and explore NCES

- Data
- Publications
- Products
- Data tools

# Slide 47 of 47

#### **Module Resources**

- NCES Website
- Distance Learning Dataset Training
- Introduction to the NCES Datasets
- NCES Blog
- News Flash
- Recent Publications
- Annual Reports
- <u>NCES Handbook of Survey Methods</u>
- Statistical Standards Program
- Search Tables and Figures
- College Navigator
- Search for Public School Districts
- Search for Public Schools
- Search for Public School District Longitudinal Data
- <u>Search for Private Schools</u>
- Bibliography Search Tool
- Publications & Products Search
- Subject Index A-Z
- Survey and Program Areas Search
- ED Data Inventory
- <u>Education Data Analysis Tool (eDAT)</u> <u>IPEDS Analytics: Delta Cost Project</u> <u>Database</u>

- IPEDS Data Center
- <u>NAEP Data Explorer (NDE)</u>
- International Data Explorer (IDE)
- <u>Elementary/Secondary Information</u> System (EISi)
- <u>DataLab</u>
- Learning Center
- DataLab Features and Tools for <u>Research</u>
- NAEP State Comparisons
- <u>Public School District Finance Peer</u> Search
- <u>Compare Academic Libraries</u>
- State Education Data Profiles
- NAEP Questions Tool
- NAAL Questions Tool
- MapED
- Restricted-use Data
- <u>Acquiring Micro-level NCES Data</u>
- Offsite Archive of NCES Data -ICPSR
- Education Demographic and Geographic Estimates (EDGE)
- NCES Kids' Zone
- <u>Classification of Instructional</u> <u>Programs (CIP)</u>